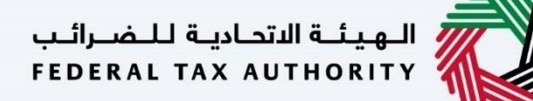

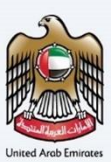

# إمــارات تـاكـس **ΞΜΛRΛΤΛΧ**

## Delink Tax Agent From Tax Agency (By Tax Agent) - User Manual

Date: Oct 2022

Version 1.0.0.0

#### Private and Confidential

This document contains information which is confidential and proprietary to the Federal Tax Authority. Any dissemination, distribution, copying, use of or reliance upon the confidential and proprietary information contained herein is unauthorized and strictly prohibited.

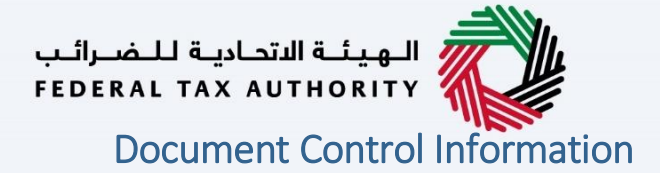

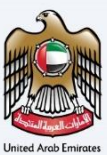

#### **Document Version Control**

| Version No. | Date      | Prepared/Reviewed by  | Comments                        |
|-------------|-----------|-----------------------|---------------------------------|
| 1.0         | 01-Oct-22 | Federal Tax Authority | User Manual for EmaraTax Portal |
|             |           |                       |                                 |

#### Annexure

The below are the list of User manuals that you can refer to

| S. No | User Manual Name           | Description                                                                                                    |
|-------|----------------------------|----------------------------------------------------------------------------------------------------|
| 1     | Register as Online User    | This manual is prepared to help you navigate through the<br>Federal Tax Authority (FTA) website and create an<br>EmaraTax account with the FTA.                                                                                                    |
| 2     | Manage online user profile | This manual is prepared to provide you an understanding<br>on Login process, user types, forgot password and modify<br>online user profile functionalities.                                                                                                    |
| 3     | User Authorisation         | This manual is prepared to provide you an understanding<br>on Account Admin, Online User, and Taxable Person<br>account definitions and functionalities.                                                                                                    |
| 4     | Taxable person dashboard   | <ul> <li>This manual is prepared to help the following 'Taxable person' users to navigate through their dashboard in the Federal Tax Authority (FTA) EmaraTax Portal:</li> <li>Registered for VAT</li> <li>Registered for Excise</li> <li>Non-registered Taxpayer</li> <li>Tax Group</li> <li>Warehouse Keeper</li> <li>Freight Forwarder/VAT Clearing Company (TINCO)</li> <li>Excise Tax Clearing Company (TINCE)</li> </ul> |
| 5     | Link TRN to email address  | This manual is prepared to help you navigate through the<br>Federal Tax Authority (FTA) website to Link TRN to New<br>Email Address.                                                                                                    |

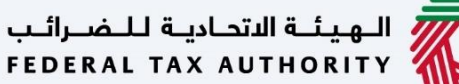

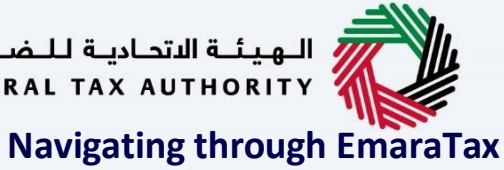

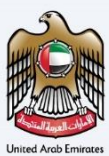

The Following Tabs and Buttons are available to help you navigate through this process

| Button                              | Description                                                                                                    |
|-------------------------------------|----------------------------------------------------------------------------------------------------|
| In the Portal                       |                                                                                                    |
| 🔅 User types                        | This is used to toggle between various personas within the user<br>profile such as Taxable Person, Tax Agent, Tax Agency, Legal<br>Representative etc                                                                                                    |
| <b>⊴</b> »                          | This is used to enable the Text to Speech feature of the portal                                                                                                    |
| عربي English                        | This is used to toggle between the English and Arabic versions of the portal                                                                                                    |
| -A A +A                             | This is used to decrease, reset, and increase the screen resolution of the user interface of the portal                                                                                                    |
| A Manage Account                    | This is used to manage the user profile details such as the Name,<br>Registered Email address, Registered Mobile number, and password                                                                                                    |
| () Log Out                          | This is used to log off from the portal                                                                                                    |
| In the Business Process application |                                                                                                    |
| Previous Step                       | This is used to go the Previous section of the Input Form                                                                                                    |
| Next Step                           | This is used to go the Next section of the Input Form                                                                                                    |
| Save as Draft                       | This is used to save the application as draft, so that it can be completed later                                                                                                    |
| <b>1 2 </b>                         | This menu on the top gives an overview of the various sections within<br>the. All the sections need to be completed in order to submit the<br>application for review. The Current section is highlighted in Blue and<br>the completed sections are highlighted in green with a check |

The Federal Tax Authority offers a range of comprehensive and distinguished electronic services in order to provide the opportunity for taxpayers to benefit from these services in the best and simplest ways. To get more information on these services Click Here

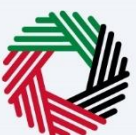

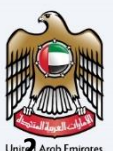

# Document Control Information

| Amexure 2                                       |    |
|-------------------------------------------------|----|
| Navigating through EmaraTax                     |    |
| Introduction                                    | 5  |
| Login to EmaraTax                               | 6  |
| Delink Tax Agent from Tax Agency (By Tax Agent) | 7  |
| Login as Tax Agent                              | 7  |
| Tax Agency Details Tile                         | 7  |
| Post Application Submission                     |    |
| Login as Tax Agency                             | 11 |
| Tax Agent Management Tile                       |    |
| Correspondences                                 |    |
|                                                 |    |

الـهـيئـة الاتحـاديـة لـلـضــرائـب FEDERAL TAX AUTHORITY

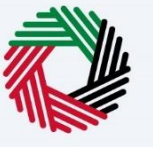

## Introduction

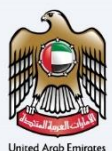

الهيئة الاتحادية للضرائب FEDERAL TAX AUTHORITY

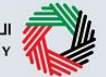

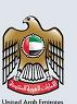

This manual is prepared to help a registered Tax Agent to navigate through the Federal Tax Authority EmaraTax portal to submit a delink Tax Agent from Tax Agency request to the Tax Agency. On submission of the request, the Tax Agency will be notified about the request. The Tax Agency should login to their account to "Approve" or "Reject" the request.

If the Tax Agency approves the delink request, the Tax Agent gets delinked from the Tax Agency and their status gets changed to "Awaiting Tax Agency linking" and their details are removed from the FTA approved Tax Agents website. If the Tax Agency rejects the delink request, the Tax Agent will not be delinked from the Tax Agency. If the Tax Agent can submit an escalation request to FTA with necessary supporting documents. FTA will review the request and if found valid can delink the Tax Agent from the Tax Agency.

If the Tax Agency does not take any action, reminder notification will be sent to the Tax Agency. If no action is taken by the Tax Agency even after 7 days after receiving the request, the delink request will be automatically cancelled. On approval or rejection or automatic cancellation, both the Tax Agent and Tax Agency will receive email and SMS notifications.

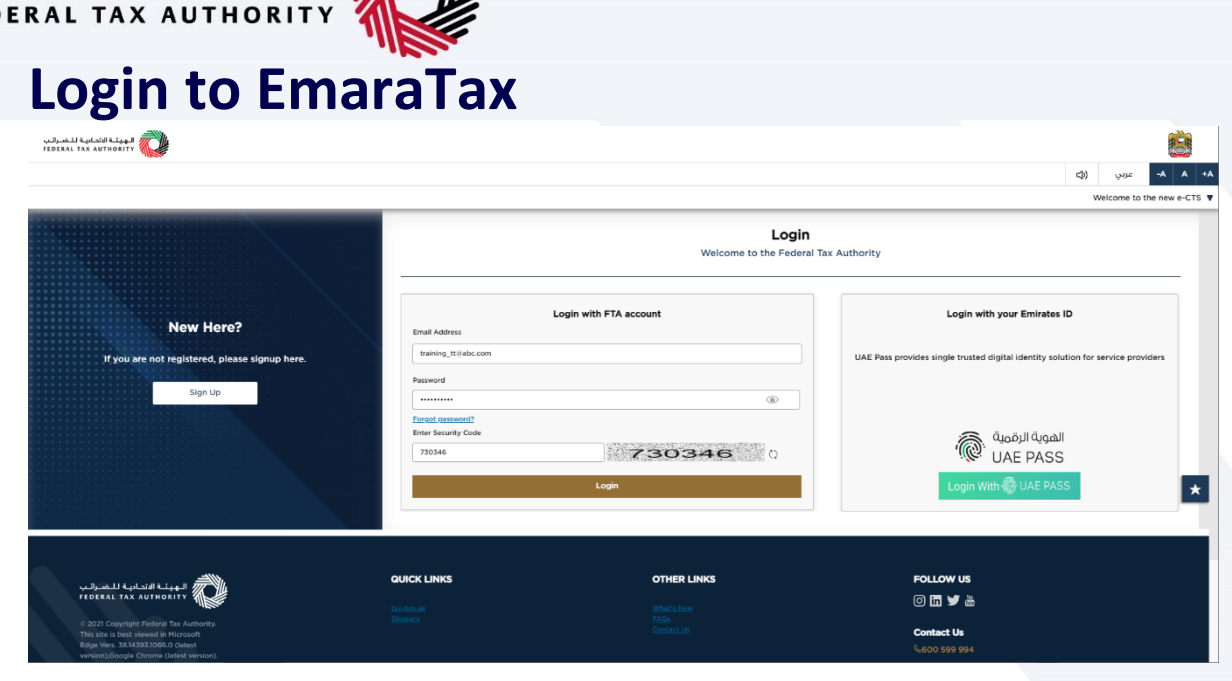

- You can login into the EmaraTax account using your login credentials or using UAE Pass. If you do not have an EmaraTax account, you can sign-up for an account by clicking the 'sign up' button. If you have forgotten your password, you can use the "forgot password" feature to reset your password.
   If you login via your registered email and password, on successful login, the EmaraTax online.
  - If you login via your registered email and password, on successful login, the EmaraTax online user dashboard will be displayed. If you had opted for 2 factor authentication, you will be required to enter the OTP received in your registered email and mobile number to successfully login.
  - If you wish to login via UAE Pass, you will be redirected to UAE Pass. On successful UAE Pass login, you will be redirected back to the EmaraTax online user dashboard.

1

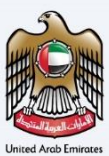

الـهـيئـة الاتحـاديـة لـلـضـرائـب FEDERAL TAX AUTHORITY

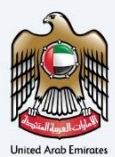

# Delink Tax Agent from Tax Agency (By Tax Agent)

### Login as Tax Agent

#### **Tax Agency Details Tile**

| <u> </u>                                          |                                                                                                    |                       |                | •       |  |  |  |  |  |  |
|---------------------------------------------------|----------------------------------------------------------------------------------------------------|-----------------------|----------------|---------|--|--|--|--|--|--|
| الهيئة الاتحادية للضرائب<br>FEDERAL TAX AUTHORITY | »                                                                                                    |                       |                |         |  |  |  |  |  |  |
| training_tt@abc.com                               | Vibrat are you looking for?                                                                                                    | 🛞 User Type           | - سابى (ئ      | -A A +A |  |  |  |  |  |  |
|                                                   | E Home                                                                                                    |                       |                |         |  |  |  |  |  |  |
| 🔝 НОМЕ                                            | Required Actions 👚 Most U                                                                                                    | Jsed Services         |                |         |  |  |  |  |  |  |
| OTHER SERVICES                                    | Due Date Description Print Rec                                                                                                    | quest Certificate     |                | >       |  |  |  |  |  |  |
| MY CORRESPONDENCE                                 | No data 🔯 Tax Ager                                                                                                    | nt Disqualification   |                | >       |  |  |  |  |  |  |
|                                                   | 🔀 Tax Ager                                                                                                    | nt Amend Registration |                | >       |  |  |  |  |  |  |
|                                                   |                                                                                                    |                       |                |         |  |  |  |  |  |  |
|                                                   | Overview                                                                                                    |                       | More Tax Types | $\sim$  |  |  |  |  |  |  |
|                                                   | Tax Agent<br>TaAN 30003018<br>C Active<br>Actions<br>Manage                                                                                                    |                       |                | *       |  |  |  |  |  |  |
|                                                   | Assigned Tax Agents                                                                                                    |                       |                | ~       |  |  |  |  |  |  |
|                                                   | E Taxable Person/Tax Group List                                                                                                    |                       |                | *       |  |  |  |  |  |  |
|                                                   | Q, Search by TRN Number or Taxable Person                                                                                                    |                       | Search         |         |  |  |  |  |  |  |
| Step                                              | Action                                                                                                    |                       |                |         |  |  |  |  |  |  |
| (1)                                               | <ul> <li>This service is used to delink the tax Agent from tax agency by the tax agent. To access this service, you are requested to login as a tax agent and go to tax agent dashboard.</li> <li>Click 'Manage' on the Tax Agency Details tile.</li> </ul> |                       |                |         |  |  |  |  |  |  |

| امىرالىپ<br>FEDER | الهيئة التحادية للـا<br>AL TAX AUTHORITY |                   |                     |                               |               |                    |                                                      |                                |                       |                                    |               |         |                 | Ŵ                 |
|-------------------|------------------------------------------|-------------------|---------------------|-------------------------------|---------------|--------------------|------------------------------------------------------|--------------------------------|-----------------------|------------------------------------|---------------|---------|-----------------|-------------------|
| 9                 | raining_tt@abc.com                       | Y Q What a        | ire you looking for | ?                             |               |                    |                                                      |                                |                       | 🛞 User Type                        | \$)           | عربي    |                 | -A A +A           |
| =                 | Home 🕨 Tax Ager                          | ncy Details       |                     |                               |               |                    |                                                      |                                |                       |                                    |               |         |                 |                   |
| ☆                 | Agent List                               |                   |                     |                               |               |                    |                                                      |                                |                       |                                    |               |         |                 |                   |
| \$                | 1                                        | Customize Columns | Sta                 | itus                          | `             | ✓ Q. Search        | h                                                    |                                |                       |                                    |               |         |                 |                   |
| _                 | TAN                                      | Name(             | EN)                 | Name(AR)                      | Da            | te From            | Date To                                              | Status                         | Statu                 | s Date                             |               | Actions |                 |                   |
|                   | 0030633051                               | ABC A             | gency Co            | تركة وكالة ايه بي سي          | 26 ش          | /08/2022           | 31/12/9999                                           | Linked                         | 26/01                 | 3/2022                             |               |         |                 |                   |
|                   | 0030633051                               | ABC A             | gency Co            | نركة وكانة ايه بي سي          | ش 18/         | /08/2022           | 24/08/2022                                           | Delinked                       | 25/08                 | 3/2022                             |               |         |                 |                   |
|                   | Back                                     |                   |                     |                               |               |                    |                                                      |                                |                       |                                    |               |         |                 | *                 |
|                   | Step                                     | Action            |                     |                               |               |                    |                                                      |                                |                       |                                    |               |         |                 |                   |
|                   | (1)                                      | • O<br>va         | nce you<br>arious c | u are inside<br>options for t | the Mathe aut | anage l<br>horizat | Jser Authorizat<br>ion along with<br>on the delinkir | tion dashboa<br>the list of us | ard, a gr<br>ser type | <sup>.</sup> id will a<br>s. You a | appe<br>are r | equ     | show:<br>lester | casing<br>d to go |

Click 'Actions' on the Tax Agency to be delinked.

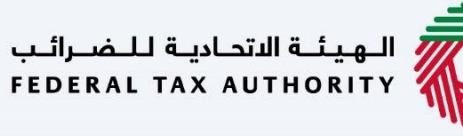

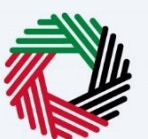

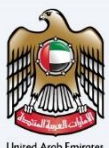

| <del>امرالب</del><br>FEDERAI | الهيئة التحادية لل<br>L TAX AUTHORITY | <b>2</b>             |            |                |               |            |          |             |            |             |    |      |
|------------------------------|---------------------------------------|----------------------|------------|----------------|---------------|------------|----------|-------------|------------|-------------|----|------|
| <b>9</b> tra                 | aining_tt@abc.com                     | V Q What are you loo | king for?  |                |               |            |          | 🛞 User Type | <b>(</b> ) | عربي        | -^ | A +A |
| =                            | Home 🕨 Tax Ager                       | ncy Details          |            |                |               |            |          |             |            |             |    |      |
| 命                            | Agent List                            |                      |            |                |               |            |          |             |            |             |    |      |
| *                            | 1                                     | Customize Columns    | Status     |                | ✓ Q Search    |            |          |             |            |             |    |      |
|                              | TAN                                   | Name(EN)             | Name(A     | R)             | Date From     | Date To    | Status   | Status Date | /          | Actions     |    |      |
|                              | 0030633051                            | ABC Agency Co        | ه بي سي    | شركة وكالة ايا | 26/08/2022    | 31/12/9999 | Linked   | 26/08/2022  | •          | 00          |    |      |
|                              | 0030633051                            | ABC Agency Co        | ه بي سي    | شركة وكالة ايا | 18/08/2022    | 24/08/2022 | Delinked | 25/08/2022  | • Vie      | ew          |    |      |
|                              |                                       |                      |            |                |               |            |          |             | (근 De      | link        |    |      |
|                              |                                       |                      |            |                |               |            |          |             |            | $ \subset $ |    |      |
|                              |                                       |                      |            |                |               |            |          |             |            | (1          | )  | 0    |
|                              |                                       |                      |            |                |               |            |          |             |            |             |    | _    |
|                              |                                       |                      |            |                |               |            |          |             |            |             |    | *    |
|                              |                                       |                      |            |                |               |            |          |             |            |             |    |      |
|                              |                                       |                      |            |                |               |            |          |             |            |             |    |      |
|                              |                                       |                      |            |                |               |            |          |             |            |             |    |      |
|                              |                                       |                      |            |                |               |            |          |             |            |             |    |      |
|                              |                                       |                      |            |                |               |            |          |             |            |             |    | ^    |
|                              | Back                                  |                      |            |                |               |            |          |             |            |             |    |      |
| S                            | Step                                  | Action               |            |                |               |            |          |             |            |             |    |      |
|                              |                                       |                      |            | A              |               | 1          |          |             |            |             |    |      |
|                              | (1)                                   | CIICK Delink C       | on the Tax | Agency t       | o de delinked | l.         |          |             |            |             |    |      |

| سرائىپ<br>FEDEP | الهيئة التحادية للـ م<br>AL TAX AUTHORITY |                                                                                |   |
|-----------------|-------------------------------------------|--------------------------------------------------------------------------------|---|
| Θ               | raining_tt@abc.com                        | ا الله الله الله الله الله الله الله ال                                        | A |
| Ξ               | Home  Tax Ager                            | cy Details                                                                     |   |
| 命               | Agent List                                |                                                                                |   |
| 4               |                                           | Reason for Delinking 8                                                         | E |
|                 | TAN                                       |                                                                                |   |
|                 | 003063305                                 | Delinking                                                                      |   |
|                 |                                           |                                                                                |   |
|                 |                                           | Upload Evidence of definking                                                   |   |
|                 |                                           | Max file size: 15 MB Formats: PDF, DOC Max No. of Files : 3                    | l |
|                 |                                           |                                                                                |   |
|                 |                                           | Submit                                                                         |   |
|                 |                                           |                                                                                |   |
|                 |                                           | Ŭ                                                                              |   |
|                 |                                           |                                                                                | ł |
|                 | Back                                      |                                                                                |   |
|                 | Chave                                     |                                                                                |   |
|                 | step                                      | Action                                                                         |   |
|                 |                                           |                                                                                |   |
|                 | ()                                        | • Enter the Reason for Delinking and upload supporting documents.              |   |
|                 | (1)                                       | • Click 'Submit' to send the application to the Tax Agency for their approval. |   |
|                 |                                           |                                                                                |   |
|                 |                                           |                                                                                |   |

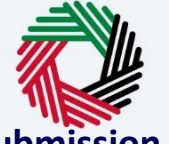

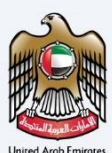

# <section-header> Image: Second Second Secon

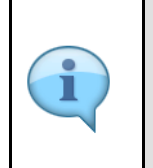

- After your application is sent successfully to the Tax Agency, a Reference Number is generated for your submitted application. Note this reference number for future purposes.
- The status of your application will change to "Pending Approval".
- Read the "What Next" and "Important Notes".

| Whendi Katad Kitad<br>Ratka tak serenin<br>Disking Stindecore                                                                     | What are you lipshing for?                                                                                                    |                                                                                                    | الله الله الله الله الله الله الله الله                                                                                      |
|----------------------------------------------------------------------------------------------------|----------------------------------------------------------------------------------------------------|----------------------------------------------------------------------------------------------------|----------------------------------------------------------------------------------------------------|
| De-link Tax Agent from                                                                                                    | n Tax Agency by Tax Agent                                                                                                    |                                                                                                    |                                                                                                    |
|                                                                                                    |                                                                                                    | Application Submitted Successfully                                                                                                    | PENDING APPROVAL                                                                                                    |
|                                                                                                    |                                                                                                    | Namo I Buhman Bahman                                                                                                    |                                                                                                    |
|                                                                                                    |                                                                                                    | Submitted Date I 2 Sestember 2022                                                                                                    |                                                                                                    |
|                                                                                                    |                                                                                                    |                                                                                                    |                                                                                                    |
|                                                                                                    |                                                                                                    |                                                                                                    |                                                                                                    |
|                                                                                                    |                                                                                                    |                                                                                                    |                                                                                                    |
|                                                                                                    |                                                                                                    |                                                                                                    |                                                                                                    |
|                                                                                                    |                                                                                                    |                                                                                                    |                                                                                                    |
|                                                                                                    |                                                                                                    |                                                                                                    |                                                                                                    |
|                                                                                                    |                                                                                                    |                                                                                                    | *                                                                                                    |
|                                                                                                    |                                                                                                    |                                                                                                    |                                                                                                    |
|                                                                                                    |                                                                                                    |                                                                                                    |                                                                                                    |
| What Next:<br>• Once the application is submit                                                                                    | tted, the FTA shall approve, reject or resubmit and notify the applicat                                                                                                    | nt accordingly within 20 business days.                                                                                                    |                                                                                                    |
| <ul> <li>If the FTA requires any further</li> <li>Once the FTA confirms accept</li> <li>The status of your application</li> </ul> | r details from you in order to assist with the verification of your application, you will be notified on the decision via emi<br>in the dashboard will be updated accordingly. You may check your a | cation, you will receive an emai/XMB notification setting out the information required from you.<br>all/XME to your email address/molent number registered with FTA.<br>splication status in the dashboard from time to time. |                                                                                                    |
| important Notes:<br>• Applicant (Taxable Person) m:                                                                               | ay be liable for a late registration administrative penalty if FTA deter                                                                                                    | mines that the Taxable Person failed to register for VAT on time. The FTA may charge the applicant a late registration administrative p                                                                                       | enalty of AED 10,000 if the applicant fails to submit the application within 30 calendar days of being required to register. |
| For any inquiry or assistance, plea                                                                                               | se contect us on: Within UAE: 60050994   Outside UAE: +971 600509994 Ena                                                                                                    | at un al labeljikk gevaan                                                                                                    | Back to Devidend Download                                                                                                    |
| Step                                                                                                    | Action                                                                                                    |                                                                                                    |                                                                                                    |
|                                                                                                    |                                                                                                    |                                                                                                    |                                                                                                    |
|                                                                                                    |                                                                                                    |                                                                                                    |                                                                                                    |
| (1)                                                                                                    | <ul> <li>Click 'Dow</li> </ul>                                                                                                    | nload' to download a pdf copy of the                                                                                                    | e acknowledgement screen.                                                                                                    |
| (1)                                                                                                    | <ul> <li>Click 'Back</li> </ul>                                                                                                    | to Dashboard' to navigate back to th                                                                                                    | ie Tax Agent dashboard.                                                                                                    |
|                                                                                                    |                                                                                                    |                                                                                                    | 8                                                                                                    |

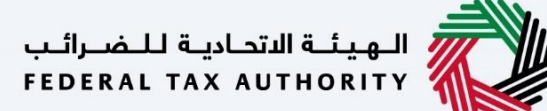

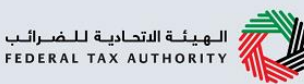

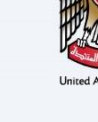

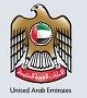

The following section of the video explains the steps taken by the Tax Agency to approve or reject the delinking request submitted by the Tax Agent.

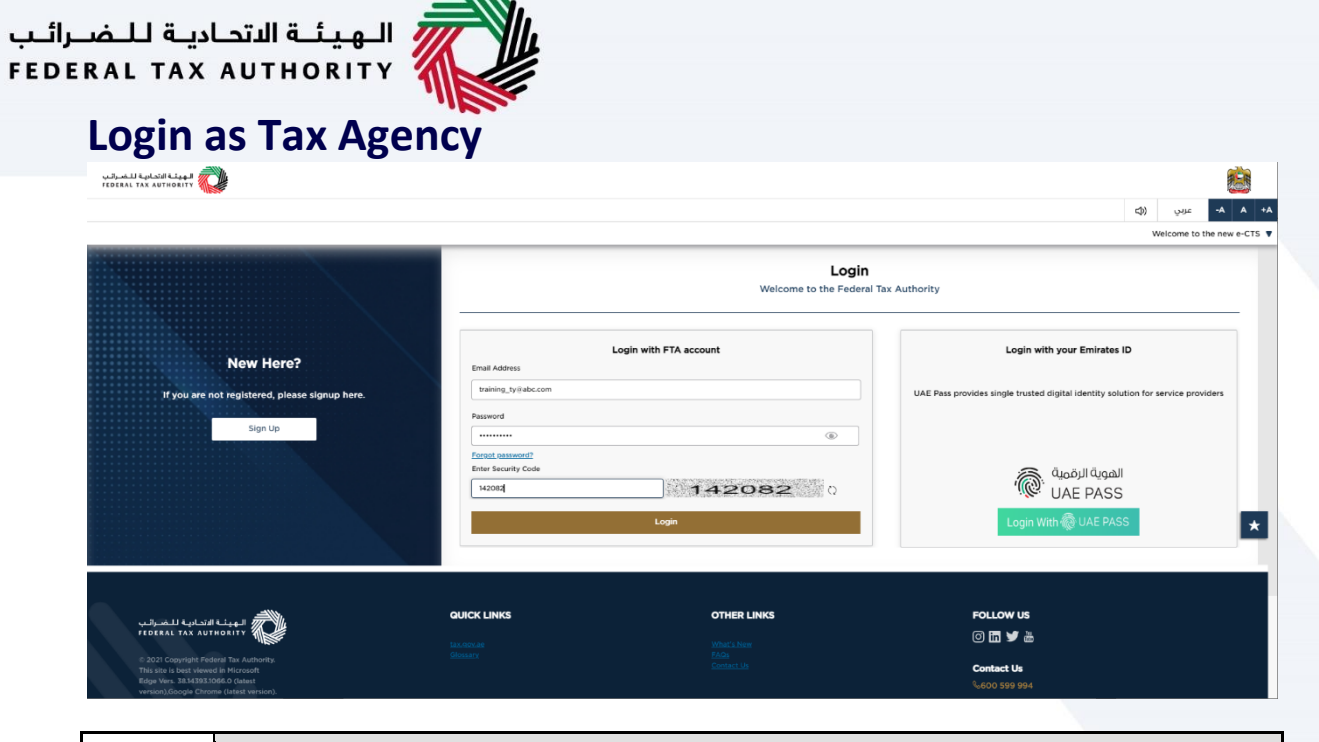

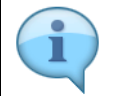

Login as the Tax Agency to review and approve/reject the delink request submitted by the Tax Agent.

| ــرائــب<br>F E D E | اديــة لـلـضـ<br>RAL TAX                          | الـهيئـة الدتد<br>AUTHORITY                                                                                                    |                                       |                      |      |  |  |
|---------------------|---------------------------------------------------|----------------------------------------------------------------------------------------------------|---------------------------------------|----------------------|------|--|--|
|                     | الهيئة الأندانية للضرائب<br>FEDERAL TAX AUTHORITY | þ                                                                                                    |                                       |                      | 2    |  |  |
|                     | training_ty@abc.com                               | V Q What are you looking for?                                                                                                    |                                       | 🛞 User Type 📫 -A     | A +A |  |  |
|                     |                                                   | E Home                                                                                                    |                                       |                      |      |  |  |
|                     | OTHER SE Tax Agency                               | Profile Name in English                                                                                                    | Profile Name in Arabic                |                      | - 1  |  |  |
|                     |                                                   | Preferred Language                                                                                                    |                                       |                      |      |  |  |
|                     |                                                   | Ljoload Taxable Person Logo (Optional)           ①         Ad         Drog files here           Max File Size : 5 MB         Formats : JPEG, JPG, PNG         Maximum number of files : 1                                                                                                    |                                       | Create               |      |  |  |
|                     |                                                   | E Taxable Person List                                                                                                    |                                       | *                    |      |  |  |
|                     |                                                   | Search by TRN Number or Texable Person     No Taxable Person added. Please click 'Create' to add new Taxable Person                                                                                                    |                                       | Search               | -    |  |  |
|                     |                                                   | رستار الدارية المالية المراجع المراجع المراجع المراجع والمراجع والمراجع والمراجع والمراجع والمراجع والمراجع ومر<br>المراجع المراجع المراجع والمراجع المراجع والمراجع والمراجع والمراجع والمراجع والمراجع والمراجع والمراجع والمراجع<br>المراجع والمراجع والمراجع والمراجع والمراجع والمراجع والمراجع والمراجع والمراجع والمراجع والمراجع والمراجع والم<br>المراجع والمراجع والمراجع والمراجع والمراجع والمراجع والمراجع والمراجع والمراجع والمراجع والمراجع والمراجع والم<br>المراجع والمراجع و<br>المراجع والمراجع والمراجع والمراجع والمراجع والمراجع والمراجع والمراجع والمراجع والمراجع والمراجع والمراجع والم | OTHER LINKS<br>What's New @<br>FAG: @ | Follow US<br>ⓒ 🛅 🎔 💩 | *    |  |  |
|                     | Step                                              | Action                                                                                                    |                                       |                      |      |  |  |
|                     | (1)                                               | Click 'Tax Agency' on the left side menu.                                                                                                    |                                       |                      |      |  |  |

#### Tax Agent Management Tile

| الهيئة الاتمادية للضرائب<br>FEDERAL TAX AUTHORITY | <u> </u>                                                  |               |                                        |               |             |      |        |
|---------------------------------------------------|-----------------------------------------------------------|---------------|----------------------------------------|---------------|-------------|------|--------|
| e training_ty@abc.com                             | V Q What are you looking for?                             |               |                                        | ③ User Type 🖒 | عربي        | -A   | A +A   |
|                                                   | = Tax Agency                                              |               |                                        |               |             |      |        |
| 🔝 НОМЕ                                            | Required Actions                                          |               | most Used Services                     |               |             |      |        |
| A TAX AGENCY                                      | Due Date Description                                      |               | De-link Tax Agent from Tax Agency      |               |             |      | >      |
| OTHER SERVICES                                    | No data                                                   |               | De-link Taxable Person from Tax Agency |               |             |      | >      |
| MY CORRESPONDENCE                                 |                                                           |               | Link a Tax Agent to Tax Agency         |               |             |      | >      |
|                                                   |                                                           |               |                                        |               |             |      |        |
|                                                   | Overview                                                  |               |                                        |               | More Tax Ty | /Des | $\sim$ |
|                                                   | Tax Agency Details<br>TAN 30633051<br>C Active<br>Actions | Tax Agent N   | Tax Agent Management                   |               |             |      | *      |
|                                                   | My Reports                                                |               |                                        |               |             | ts   | ~      |
|                                                   |                                                           | QUICK LINKS   | OTHER LINKS                            | FOLLOW US     |             |      |        |
|                                                   | FEDERAL TAX AUTHORITY                                     | tax.gov.ae 🖾  | What's New (                           | © in 🎔 🛎      |             |      |        |
|                                                   | © 2021 Copyright Federal Tax Authority.                   | Help Center   | FAQs 🖉                                 | Contact Us    |             |      |        |
|                                                   | Edge Vers. 38.14393.1066.0 (latest                        | Glossary 🗁    | Contact Us 🔤                           | % 600 599 994 |             |      |        |
| Step                                              | Action                                                    |               |                                        |               |             |      |        |
| (1)                                               | Click 'Manage' on the Tax Age                             | nt Management | tile.                                  |               |             |      |        |

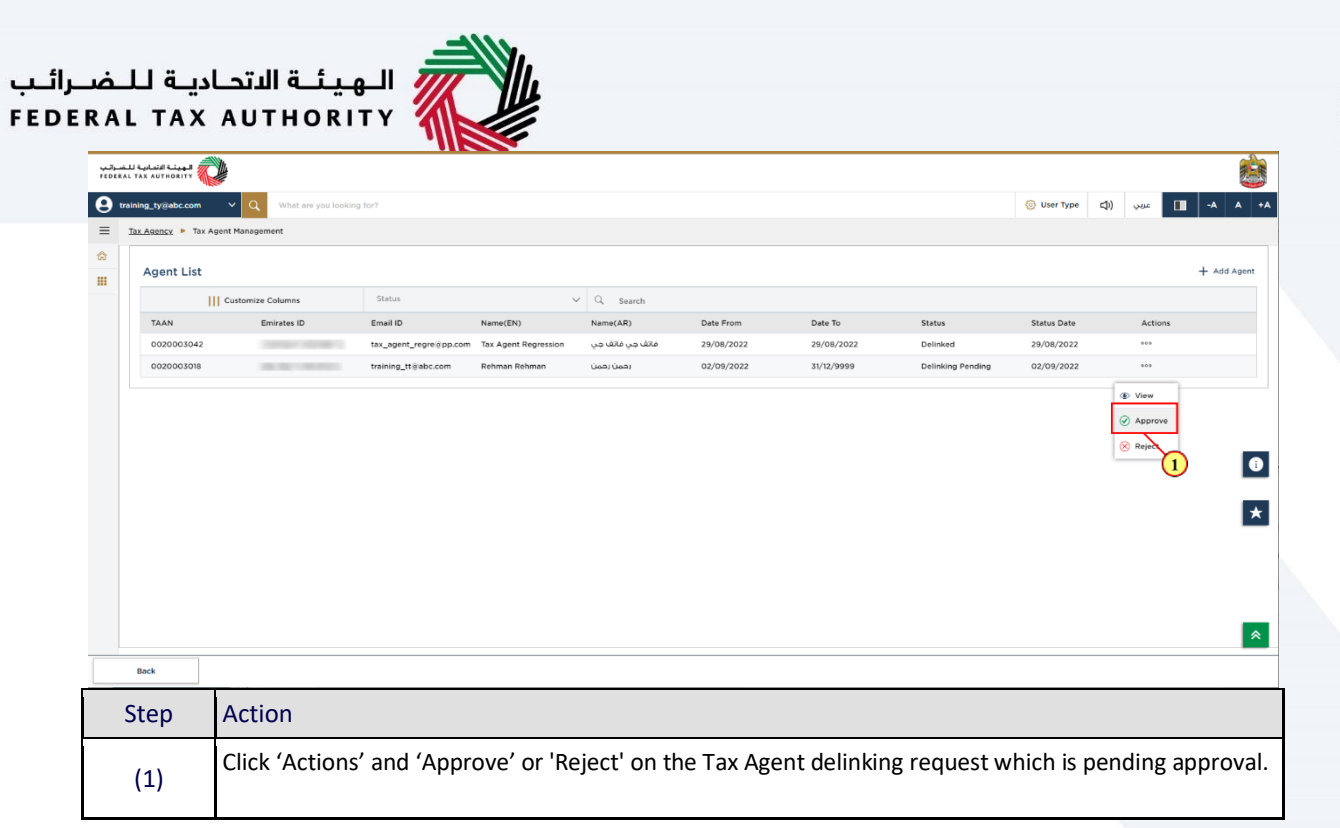

| خىراتىپ | الموينية الاتمانية لا | _                  | _                      | _                      | _                | _                | _          | _                   | -            |      |       |    |       |           |
|---------|-----------------------|--------------------|------------------------|------------------------|------------------|------------------|------------|---------------------|--------------|------|-------|----|-------|-----------|
|         |                       |                    |                        |                        |                  |                  |            |                     |              | -11) |       |    | -0.4  |           |
|         | ining_tygabc.com ✓    | anagement          |                        |                        |                  |                  |            |                     | Sy Oser type | ςψ)  | عربي  |    | -4 /  | • • • • • |
|         |                       |                    |                        |                        |                  |                  |            |                     |              |      |       |    |       |           |
|         | Agent List            |                    |                        |                        |                  |                  |            |                     |              |      |       | -  | Add A | gent      |
|         | Cust                  | omize Columns      |                        |                        | Q Search         |                  |            |                     |              |      |       |    |       |           |
|         | TAAN                  | Emirates ID        | Email ID               | Name(EN)               | Name(AR)         | Date From        | Date To    | Status              | Status Date  |      | Actio | 15 |       |           |
|         | 0020003042            | 788-9123-4567890-9 | tax_agent_regre@pp.com | m Tax Agent Regression | فاتف جي فاتف جي  | 29/08/2022       | 29/08/2022 | Delinked            | 29/08/2022   |      | ***   |    |       |           |
|         | 0020003018            | 784-1981-4854061-4 | training_tt@abc.co     | onfirm                 |                  |                  |            | S Delinking Pending | 02/09/2022   |      |       |    |       |           |
|         |                       |                    |                        | ſ                      | Are you sure you | want to approve? |            |                     |              |      |       |    |       |           |
|         |                       |                    |                        | l                      | No               | Yes              |            |                     |              |      |       |    |       |           |
|         |                       |                    |                        |                        |                  |                  |            |                     |              |      |       |    |       | *         |
|         |                       |                    |                        |                        |                  |                  |            |                     |              |      |       |    |       |           |
|         |                       |                    |                        |                        |                  |                  |            |                     |              |      |       |    |       |           |
|         |                       |                    |                        |                        |                  |                  |            |                     |              |      |       |    |       |           |
|         |                       |                    |                        |                        |                  |                  |            |                     |              |      |       |    |       |           |
|         |                       |                    |                        |                        |                  |                  |            |                     |              |      |       |    |       | ~         |
|         | Back                  |                    |                        |                        |                  |                  |            |                     |              |      |       |    |       |           |

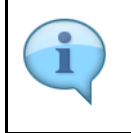

If you have selected the 'Reject' option in the previous screen, the message would be displayed as 'Click Yes to Reject'.

Note that, if no action has been taken within 7 days of receiving the request, it will be automatically rejected and the Tax Agent will be notified.

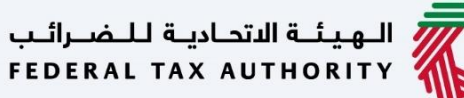

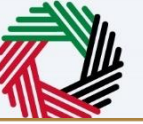

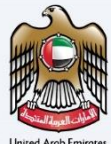

| ىرائىب<br>FEDER | المتعادمة المتعادمة |                          |                        |                      |                 |            |            |          |             |     |       |    |           |    |
|-----------------|----------------------------------------------------------------------------------------------------|--------------------------|------------------------|----------------------|-----------------|------------|------------|----------|-------------|-----|-------|----|-----------|----|
| 0               | training_ty@abc.com                                                                                                    | V Q What are you looking | for?                   |                      |                 |            |            |          | 🛞 User Type | \$) | عربي  | -4 | A +A      | Į, |
| ≡               | Tax Agency 🕨 Tax Agent                                                                                                    | Management               |                        |                      |                 |            |            |          |             |     |       |    |           |    |
| ۵               | Agent List                                                                                                    |                          |                        |                      |                 |            |            |          |             |     |       | +  | Add Agent |    |
|                 | Agent List                                                                                                    |                          |                        |                      |                 |            |            |          |             |     |       | т  | nuu Agent |    |
|                 | Customize Columns                                                                                                    |                          | Status                 |                      | Q Search        |            |            |          |             |     |       |    |           |    |
|                 | TAAN                                                                                                    | Emirates ID              | Email ID               | Name(EN)             | Name(AR)        | Date From  | Date To    | Status   | Status Date |     | Actio | ns |           |    |
|                 | 0020003042                                                                                                    | CONTRACT OF THE OWNER.   | tax_agent_regre@pp.com | Tax Agent Regression | فاتف جي فاتف جي | 29/08/2022 | 29/08/2022 | Delinked | 29/08/2022  |     | ***   |    |           |    |
|                 | 0020003018                                                                                                    | 10.00                    | training_tt@abc.com    | Rehman Rehman        | ر حمن ر حمن     | 26/08/2022 | 01/09/2022 | Delinked | 02/09/2022  |     | 000   |    |           |    |
|                 | 0020003018                                                                                                    | 10 10 LONG               | training_tt@abc.com    | Rehman Rehman        | رحمن رحمن       | 18/08/2022 | 24/08/2022 | Delinked | 25/08/2022  |     |       |    |           |    |
|                 |                                                                                                    |                          |                        |                      |                 |            |            |          |             |     |       |    |           |    |
|                 |                                                                                                    |                          |                        |                      |                 |            |            |          |             |     |       |    |           |    |
|                 |                                                                                                    |                          |                        |                      |                 |            |            |          |             |     |       |    |           |    |
|                 |                                                                                                    |                          |                        |                      |                 |            |            |          |             |     |       |    |           | 1  |
|                 |                                                                                                    |                          |                        |                      |                 |            |            |          |             |     |       |    | +         |    |
|                 |                                                                                                    |                          |                        |                      |                 |            |            |          |             |     |       |    |           | 1  |
|                 |                                                                                                    |                          |                        |                      |                 |            |            |          |             |     |       |    |           |    |
|                 |                                                                                                    |                          |                        |                      |                 |            |            |          |             |     |       |    |           |    |
|                 |                                                                                                    |                          |                        |                      |                 |            |            |          |             |     |       |    |           |    |
|                 |                                                                                                    |                          |                        |                      |                 |            |            |          |             |     |       |    |           |    |
|                 |                                                                                                    |                          |                        |                      |                 |            |            |          |             |     |       |    | *         |    |
|                 | Back                                                                                                    |                          |                        |                      |                 |            |            |          |             |     |       |    |           |    |

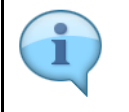

Once the delinking request is approved by the Tax Agency, the delinking status is updated to 'Delinked'.

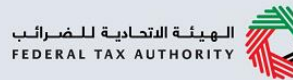

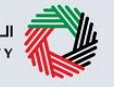

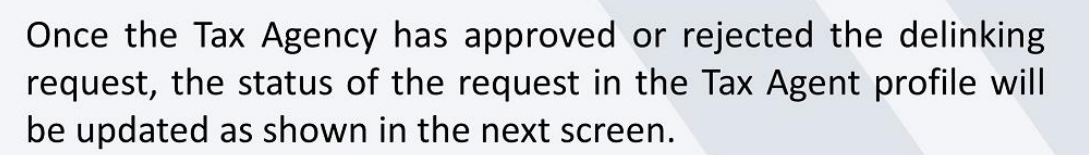

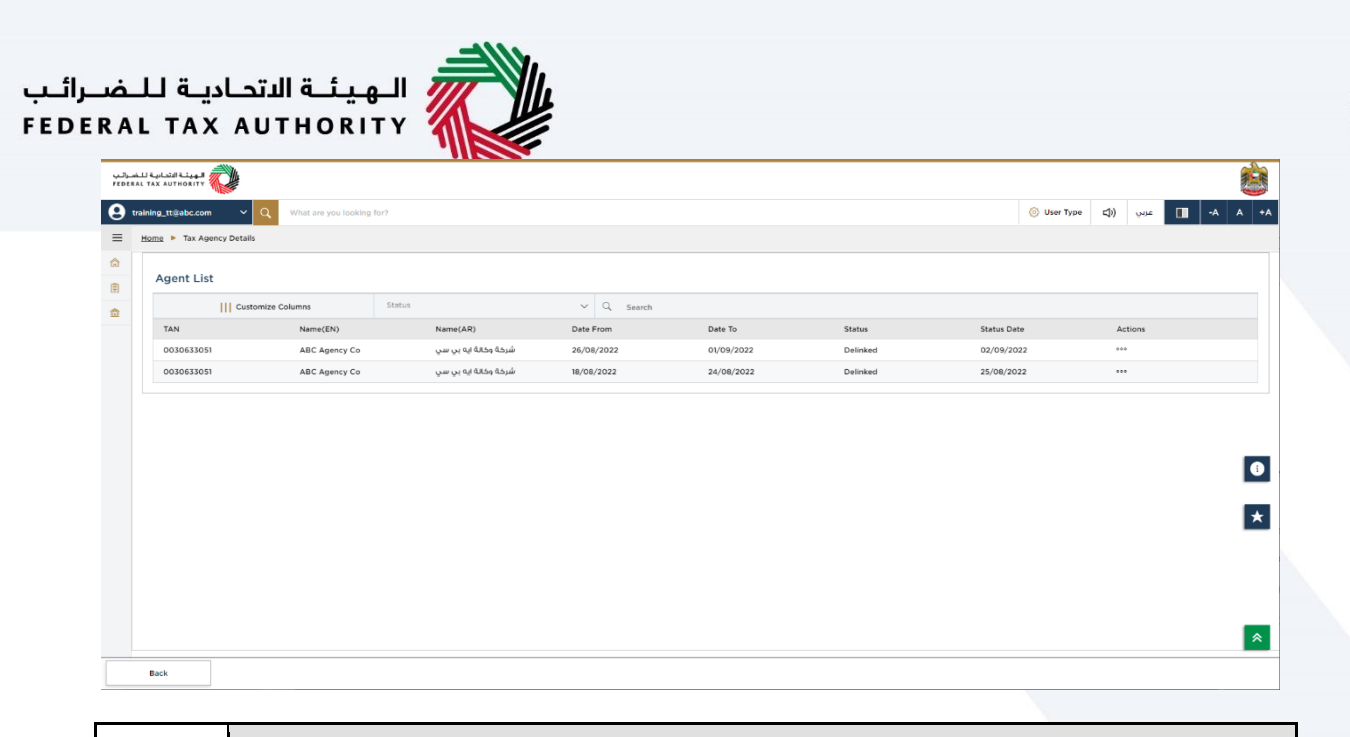

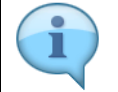

Once the delinking request is approved by the Tax Agency, the status in Tax Agent profile will be Delinked.

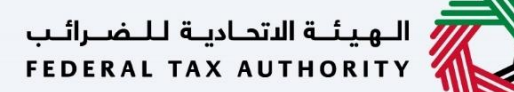

الهيئة الاتحادية للضرائب FEDERAL TAX AUTHORITY

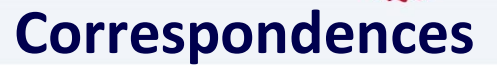

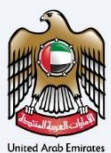

## إمــارات تـاكـس **ΞΜΛRΛTΛΧ**

#### Tax Agent will receive the following correspondences:

- Delinking request submission acknowledgement.
- Delinking request approval or rejection notification.

## Tax Agent will receive the following correspondences, if they submit an escalation application to FTA:

- Escalation application submission acknowledgement.
- Escalation application approval by FTA.
- Escalation application rejection by FTA.
- Escalation application additional information requested by FTA.

#### Tax Agency will receive the following correspondences:

- Delinking request for approval.
- Reminder notification for completing the approval.
- Delinking request approval or rejection notification.

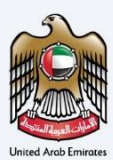

# Thank you

Federal Tax Authority